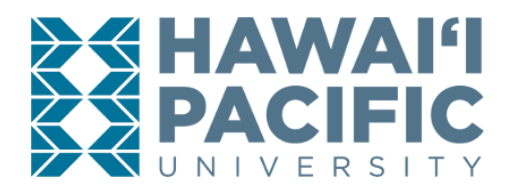

### **REGISTRAR'S OFFICE** Uploading a Photo for Your Student ID

## STEP 1

Open a web browser and type <u>my.hpu.edu</u> into the URL.

| ۲            | Hawaii Pacific University | × +                                             |    |
|--------------|---------------------------|-------------------------------------------------|----|
| $\leftarrow$ | $\rightarrow$ G           | 🔿 🔒 🕶 https:// <mark>my.hpu.edu/</mark> hpu/Hom | ne |

#### **STEP 2**

Sign in with your username and password.

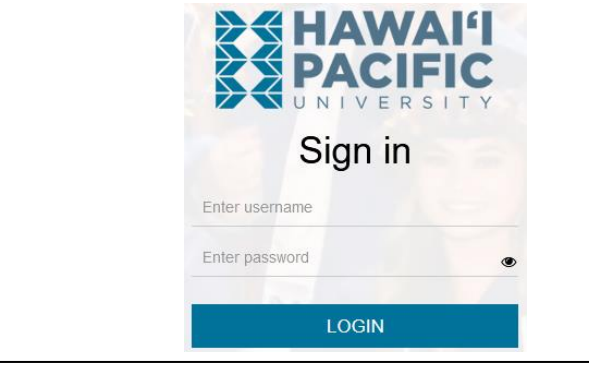

### STEP 3

In the Other Student Services card, click on "ID Photo Upload".

| ≡ | Address Update      | ≔ | FERPA Online<br>Submission |  |
|---|---------------------|---|----------------------------|--|
| ≡ | Jobs and Internship | ≡ | Med Proctor                |  |
| ≣ | My Student Profile  |   | ID Photo Upload            |  |
| ≣ | Student Discounts   |   | T                          |  |

# <u>STEP 4</u>

Scroll down and click on "Click to submit a new photo".

Personal Information

Changes to your personal information are not saved until you click "Update" below.

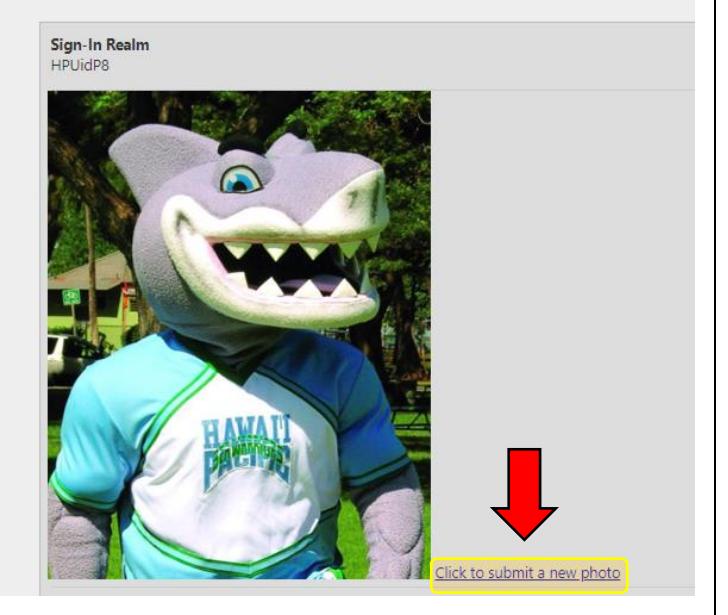

#### PHOTO REQUIREMENTS

- **1.** Should be cropped slightly above the head to middle of the chest.
- 2. Should be taken against a plain, light background.
- **3.** Must be a color photo.
- **4.** Must not include sunglasses, hat, mask, or other facial covering.
- **5.** Must be faced directly towards the camera, with eyes open.
- 6. Must meet HPU standards cannot be enhanced in any way (i.e. no lenses, filters, text, emoji, stickers, etc.) and cannot contain other individuals or pets.

**NOTE:** Please allow approximately 3-5 business days for review and processing. You will receive an automated email if your photo has been approved or denied.